## Selling A Package In AMS

- 1. Log in to Agile Sales with your username and password. If you have not received your user credentials, please contact your system administrator to set up your username and password.
- Make sure that you are cashed in before starting sales for the day. See <u>How</u> to <u>Cash In and Create a Daily User Batch in AMS Sales</u> for further instructions.
- 3. Click the **Customer** icon to search for a customer account. Printer Sales Mode Support Functions Help

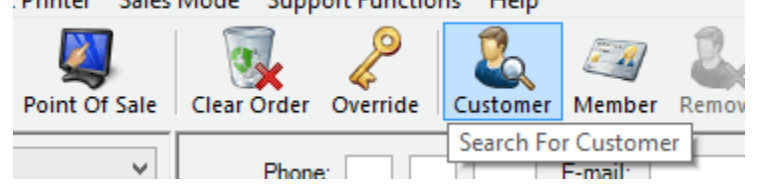

 If the customer has already placed an order in the system, search for their record by last name, email address, or customer number. Double-click their record when it appears.

| Last Name: Ag    | ile             | City:       |              | Membe     | r #:      |                |             |     |
|------------------|-----------------|-------------|--------------|-----------|-----------|----------------|-------------|-----|
| First Name:      |                 | State:      |              | ✓ Member  | rship     | ~              | ,           |     |
| Phone:           |                 | Zip:        |              |           | Exa       | act Name Match | 7           |     |
| Email:           |                 | Customer #: |              |           | Searc     | h For Business | ]           |     |
| Records Per Pag  | ge: 50 🌲        | Search      |              |           | Show Disa | abled Customer | ]           |     |
| LastName         | First Name      | Customer #  | Street 1     | City      | State     | Zip            | Parent Name |     |
| * Agile          | Bill            | 23718       | 4124 Central | HERMITAGE | TN        | 37076          |             |     |
| agile            | Christy         | 23637       | 4124 Central | Hermitage | TN        | 37076          |             |     |
| * Agile          | Jill            | 23722       | 4124 Central | HERMITAGE | TN        | 37076          |             |     |
| * Agile          | Joe             | 23541       | 4124 Central | Hermitage | TN        | 37076          |             |     |
| * Agile          | Mary            | 23640       | 4124 Central | Hermitage | TN        | 37076          |             |     |
| Agile            | Melinda         | 23542       | 4124 Central | Hermitage | TN        | 37076          |             |     |
| * Agile Ticketi  |                 | 22624       | 4124 Central | HERMITAGE | TN        | 37076          |             |     |
|                  |                 |             |              |           |           |                |             |     |
| * indicates cust | omer has orders |             |              |           |           |                |             |     |
| Previous         | Next Vi         | ew Add Ne   | w            |           |           |                | OK Cano     | cel |

5. If the customer has never placed an order into the system, create a new customer account by clicking "**Add New**."

| Last Name: Ag    | ile             | City:       |                          | Mem          | er #:  |                      |             |     |
|------------------|-----------------|-------------|--------------------------|--------------|--------|----------------------|-------------|-----|
| First Name:      |                 | State:      |                          | Y Mem        | ership |                      | ~           |     |
| Phone:           |                 | Zip:        |                          |              |        | Exact Name Match     |             |     |
| Email            |                 | Customer #  |                          |              |        |                      |             |     |
|                  |                 | Customer #. |                          |              |        | Search For Business  |             |     |
| Records Per Pag  | ge: 50 🜲        | Search      |                          |              | Sho    | ow Disabled Customer |             |     |
| LastName         | First Name      | Customer #  | Street 1                 | City         | State  | e Zip                | Parent Name |     |
| * Agile          | Bill            | 23718       | 4124 Central             | HERMITAGE    | TN     | 37076                |             |     |
| agile            | Christy         | 23637       | 4124 Central             | Hermitage    | TN     | 37076                |             |     |
| * Agile          | Jill            | 23722       | 4124 Central             | HERMITAGE    | TN     | 37076                |             |     |
| * Agile          | Joe             | 23541       | 4124 Central             | Hermitage    | TN     | 37076                |             |     |
| * Agile          | Mary            | 23640       | 4124 Central             | Hermitage    | TN     | 37076                |             |     |
| Agile            | Melinda         | 23542       | 4124 Central             | Hermitage    | TN     | 37076                |             |     |
| * Agile Ticketi  |                 | 22624       | 4124 Central             | HERMITAGE    | TN     | 37076                |             |     |
|                  |                 | If th       | e customer d             | oes not      | _      |                      |             |     |
|                  |                 | app         | e customer u             | t click "Add |        |                      |             |     |
|                  |                 | New<br>the  | " below to ac<br>system. | ld them into |        |                      |             |     |
|                  |                 |             |                          |              |        |                      |             |     |
| * indicates cust | omer has orders | _           | _                        |              |        |                      |             |     |
| Previous         | Next            | ew Add Ne   | w                        |              |        |                      | OK Cano     | cel |

6. Once you click **``Add New**," the **Quick Add Customer** window will appear. This is where you will fill in the customer's information. Once you have

| General Question/Answer                     |
|---------------------------------------------|
| Business                                    |
| Prefix First* Middle Last* Agile Suffix     |
| Email Receive email related to Agile Demo.  |
| Receive email related to Agile Sports.      |
| Tax Exempt Federal Tax ID State Tax ID      |
| Billing Address<br>Country* United States V |
| Address 1*                                  |
| Address 2                                   |
| City*                                       |
| State / Province*                           |
| Zip*                                        |
| Phone Number Primary V                      |
| ()ext                                       |
| Add With Incomplete Information OK Cancel   |

## captured all the customer's information, click **OK**.

7. Once you are in the customer's account, select the **Package** tab on the left side of the screen. Select the package program from the list under the Package tab. This will allow you to see all available packages. Choose the

relevant package program in the box on the right.

| Athletics V AMS - Box Office                  | Customer #: 247478                                   |
|-----------------------------------------------|------------------------------------------------------|
| Optional Customer Classification V            | Billing Address<br>Test Test<br>This is only a test  |
| Donations<br>Event Catalog Membership Package | please disregard.<br>Woodland Hills, CA 91367        |
| Basketball (BKB)                              | Inventory Open    Restricted Prices                  |
| Basketball Season Tickets (BST)               | Name                                                 |
|                                               | 2013-14 Season Ticket                                |
|                                               | 2014-15 Season Tickets                               |
|                                               |                                                      |
|                                               | 0 Regular Season Ticket Prices starting at: \$140.00 |

8. Select the package you want to sell to the customer. In the box next to **Admission**, type the quantity of packages to be added to the order. File View Action Ticket Printer Sales Mode Support Functions Help

| Sales Maintenance Point Of Sale                                                             | Clear Order Override Customer Member Remove Contact It          |
|---------------------------------------------------------------------------------------------|-----------------------------------------------------------------|
| Agile Sports     V       AMS - Advanced     V       -Optional Customer Classification     V | Customer #: 23640  Billing Address Mary Agile 4124 Central Pike |
| Catalog Donation Event Gift Card<br>Membership Season                                       | Hermitage, TN 37076                                             |
| Packages (ATSPack)                                                                          | Inventory Open   Restricted Prices                              |
| Season Tickets (ATSST)                                                                      | Name                                                            |
|                                                                                             | Pick 10                                                         |
|                                                                                             | Weekend Slugger                                                 |
|                                                                                             | 1 Admission Prices starting at: \$0.00                          |

**NOTE:** In some package setups, all the items are mandatory to purchase, as shown in the first image below. In others, as in the second image below, you may choose the events that are to be included in that package.

| File View Action Ticket Printe     | r Sales | Mode Support Functions Help                |                          |                          |                         |
|------------------------------------|---------|--------------------------------------------|--------------------------|--------------------------|-------------------------|
| Sales Maintenance Point            | Of Sale | Clear Order Override                       | Contact Item List Paymer | nt                       |                         |
| Agile Sports                       | ¥       | Phone: E-mail:                             | Zip:                     |                          |                         |
| -Ontional Customer Classification- | Ť       | Inventory Open Y Restricted Prices         | 6                        |                          |                         |
|                                    | •       | Name                                       |                          |                          | Group                   |
| Catalog Donation Event Gift Card   |         | Weekend Slugger                            |                          |                          | Package                 |
| Membership Season                  |         | Short Stop                                 |                          |                          | Package                 |
|                                    |         | Pick 10                                    |                          |                          | Package                 |
| Packages (ATSPack)                 |         |                                            |                          |                          | -                       |
| Season Tickets (ATSST)             |         | 1 Admission Prices startin                 | g at: \$325.00           |                          |                         |
|                                    |         | Events                                     |                          |                          |                         |
|                                    |         | Agile Tixs - VS - Omaha Royals             | 7/18/2015 6:35 PM Gre    | er Stadium Reserved Seat | Reserved (8769 Avail)   |
|                                    |         | 🔲 🖬 0 of 1 Admission                       | 1X Multiplier Man        | ndatory                  |                         |
|                                    |         | Agile Tixs - VS - Albuquerque Isotopes     | 7/19/2015 7:05 PM Gre    | er Stadium Reserved Seat | Reserved (8793 Avail) ᆚ |
|                                    |         | 0 of 1 Admission                           | 1X Multiplier Man        | ndatory                  | _                       |
|                                    |         | Agile Tixs - VS - Albuquerque Isotopes     | 7/20/2015 7:05 PM Gre    | er Stadium Reserved Seat | Reserved (8794 Avail) ᆚ |
|                                    |         | O of 1 Admission                           | 1X Multiplier Man        | ndatory                  | 0-                      |
|                                    |         | Agile Tixs - VS - Omaha Royals             | 7/30/2015 7:05 PM Gre    | er Stadium Reserved Seat | Reserved (8800 Avail) ᆚ |
|                                    |         | O of 1 Admission                           | 1X Multiplier Man        | ndatory                  | 80                      |
|                                    |         | Agile Tixs - VS - Round Rock Express       | 7/31/2015 6:35 PM Gre    | er Stadium Reserved Seat | Reserved (8798 Avail) 🚚 |
|                                    |         | O of 1 Admission                           | 1X Multiplier Man        | ndatory                  | Ao                      |
|                                    |         | Agile Tixs - VS - Round Rock Express       | 8/1/2015 6:35 PM Gre     | er Stadium Reserved Seat | Reserved (8800 Avail) 🚚 |
|                                    |         | 0 of 1 Admission                           | 1X Multiplier Man        | ndatory                  | 80                      |
| A Search                           |         | Agile Tixs - VS - Salt Lake Bees           | 8/13/2015 7:05 PM Gre    | er Stadium Reserved Seat | Reserved (8799 Avail) 🚚 |
| Jearch                             |         | 0 of 1 Admission                           | 1X Multiplier Man        | ndatory                  | 80                      |
| Order #:                           | i       | Agile Tixs - VS - Salt Lake Bees           | 8/14/2015 6:35 PM Gre    | er Stadium Reserved Seat | Reserved (8801 Avail) 🚚 |
| Item Count: 0 Item(s)<br>Subtotal: | \$0.00  | I O of 1 Admission                         | 1X Multiplier Man        | ndatory                  |                         |
| Ticket Fees:                       | \$0.00  | 🔲 🗏 Agile Tixs - VS - Salt Lake Bees       | 8/15/2015 6:35 PM Gre    | er Stadium Reserved Seat | Reserved (8797 Avail) 😍 |
| Service Fees:                      | \$0.00  | O of 1 Admission                           | 1X Multiplier Man        | ndatory                  |                         |
| Order Fees:                        | \$0.00  | Agile Tixs - VS - Colorado Springs Sky Sox | 8/20/2015 7:05 PM Gre    | er Stadium Reserved Seat | Reserved (8800 Avail) 🔔 |
| Delivery Fees:<br>Donations:       | \$0.00  | 0 of 1 Admission                           | 1X Multiplier Man        | ndatory                  |                         |
| Tax:                               | \$0.00  | Apile Tixs - VS - New Orleans Zephyrs      | 8/27/2015 7:05 PM Gre    | er Stadium Reserved Seat | Reserved (8803 Avail)   |
| Order Total:                       | \$0.00  |                                            |                          |                          |                         |
| Balance Due:                       | \$0.00  | 🕅 🔲 📲 📕                                    |                          |                          |                         |

| File View Action Ticket Printe   | r Sales | Mode Support Functions Help                |                           |                 |                                              |                                            |                                                |                         |
|----------------------------------|---------|--------------------------------------------|---------------------------|-----------------|----------------------------------------------|--------------------------------------------|------------------------------------------------|-------------------------|
| Sales Maintenance Point          | Of Sale | Clear Order Override                       | Contact Item List Payment | nt              |                                              |                                            |                                                |                         |
| Agile Sports                     | ¥       | Phone: E-mail:                             | Zip:                      |                 |                                              |                                            |                                                |                         |
| AMS - Advanced                   | ~       |                                            |                           |                 |                                              |                                            |                                                |                         |
| Optional Customer Classification | ~       | Inventory Open   Restricted Prices         | 0                         |                 |                                              |                                            |                                                |                         |
| Catalog Donation Event Gift Card |         | Name                                       |                           |                 |                                              | Group                                      |                                                |                         |
| Membership Season                |         | Weekend Slugger                            |                           |                 |                                              | Package                                    |                                                |                         |
|                                  |         | Pick 10                                    |                           |                 |                                              | n i                                        |                                                |                         |
| Packages (ATSPack)               |         |                                            |                           | D               | enotes you i                                 | nustselecte                                | ed a minimu                                    | m of 10                 |
| Season Tickets (ATSST)           |         | 10 Admission Prices startin                | g at: \$120.00            | it n/           | ems and a n<br>ot selected, j<br>ressage whe | naximum of<br>you will rec<br>n you try to | r 10 items. If<br>ceive an erro<br>process a p | 10 are<br>or<br>avment. |
|                                  |         | 🕒 🗔 Admission                              | Min: 10 Max: 10           |                 |                                              |                                            | p                                              | aymona                  |
|                                  |         |                                            | 7/16/2015 7:05 PM Gre     | eer Stadium F   | Reserved Seat                                | Reserved                                   | (8747 Avail)                                   | 20                      |
|                                  |         | 🔄 🗌 I) of 10 Admission                     | 1X Multiplier Opt         | tional          |                                              |                                            |                                                |                         |
|                                  |         | 🖳 🗔 Agile Tixs - VS - Omaha Royals         | 7/17/2015 6:35 PM Gre     | eer Stadium F   | Reserved Seat                                | Reserved                                   | (8799 Avail)                                   | 20                      |
|                                  |         | 🔄 🗌 I) of 10 Admission                     | 1X Multiplier Opt         | tional          |                                              |                                            |                                                |                         |
|                                  |         |                                            | 7/18/2015 6:35 PM Gre     | eer Stadium F   | Reserved Seat                                | Reserved                                   | (8769 Avail)                                   | 20                      |
|                                  |         | General Inf 10 Admission                   | 1X Multiplier Opt         | tional          |                                              |                                            |                                                | ~                       |
|                                  |         | 🖙 🗔 Agile Tixs - VS - Albuquerque Isotopes | 7/19/2015 7:05 PM Gre     | eer Stadium F   | Reserved Seat                                | Reserved                                   | (8793 Avail)                                   | 20                      |
|                                  |         | 🔄 🗌 🛛 of 10 Admission                      | 1X Multiplier Opt         | tional          |                                              |                                            |                                                |                         |
|                                  |         | - Agʻle Tixs - VS - Albuquerque Isotopes   | 7/20/2015 7:05 PM Gre     | eer Stadium F   | Reserved Seat                                | Reserved                                   | (8794 Avail)                                   | 20                      |
|                                  |         | 🛄 🗋 🖬 of 10 Admission                      | 1X Multiplier Opt         | tional          |                                              |                                            |                                                |                         |
|                                  |         |                                            | 7/21/2015 7:05 PM Gre     | eer Stadium 🛛 F | Reserved Seat                                | Reserved                                   | (8798 Avail)                                   | 20                      |
|                                  |         | 🛄 🗌 🖬 of 10 Admission                      | 1X Multiplier Opt         | tional          |                                              |                                            |                                                |                         |
|                                  |         | 🖳 🖂 Agile Tixs - VS - Albuquerque Isotopes | 7/22/2015 7:05 PM Gre     | eer Stadium 🛛 F | Reserved Seat                                | Reserved                                   | (8798 Avail)                                   | 20                      |
| 1 Search                         |         | 🛄 🗋 🖬 of 10 Admission                      | 1X Multiplier Opt         | tional          |                                              |                                            |                                                |                         |
| Order #:                         |         |                                            | 7/27/2015 7:05 PM Gre     | eer Stadium 🛛 F | Reserved Seat                                | Reserved                                   | (8798 Avail)                                   | 20                      |
| Item Count: 0 Item(s)            | CI.     | I of 10 Admission                          | 1X Multiplier Opt         | tional          |                                              |                                            |                                                |                         |
| Subtotal:<br>Ticket Fees         | \$0.00  | 🖳 🖂 Agʻle Tixs - VS - Omaha Royals         | 7/28/2015 7:05 PM Gre     | eer Stadium F   | Reserved Seat                                | Reserved                                   | (8796 Avail)                                   | 20                      |
| Service Fees:                    | \$0.00  | 🔄 🔲 🖬 of 10 Admission                      | 1X Multiplier Opt         | tional          |                                              |                                            |                                                |                         |
| Order Fees:                      | \$0.00  |                                            | 7/29/2015 7:05 PM Gre     | eer Stadium F   | Reserved Seat                                | Reserved                                   | (8800 Avail)                                   |                         |
| Delivery Fees:                   | \$0.00  | U of 10 Admission                          | 1X Multiplier Opt         | tional          |                                              |                                            | ,                                              |                         |
| Donations:<br>Tax:               | \$0.00  |                                            | 7/20/2015 7:05 PM         | oor Stadium     | Dependent Sert                               | Personal                                   | (0000 Aurail)                                  | 0.                      |
| Order Total:                     | \$0.00  |                                            | //50/2015 /:05 PM Gre     | eer Stadium H   | neserved Séat                                | Reserved                                   | (6600 Avail)                                   |                         |
| Balance Due:                     | \$0.00  | M 🗆 부 📜                                    |                           |                 |                                              |                                            |                                                |                         |

9. After selecting the package, click "**Proceed**" in the lower right-hand corner.

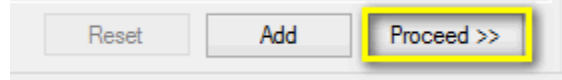

10. The next screen is the **Item Summary**. Here, you can review an order before processing payment.

| File View Action Ticket Printer Sale | s Mode Support Functions Help             | <u>1</u>            | <b>A</b>      |                   |                             |          |          |
|--------------------------------------|-------------------------------------------|---------------------|---------------|-------------------|-----------------------------|----------|----------|
| Sales Maintenance Point Of Sale      | Clear Order Override Customer Member Rem  | ove Contact Item I  | ist Payment   |                   |                             |          |          |
|                                      |                                           |                     |               |                   |                             |          |          |
| Agile Sports V                       | 🕦 🌄 Customer #: 23640                     |                     |               |                   |                             |          |          |
| AMS - Advanced 🗸                     | Pilling Address                           |                     |               | Shinning Address  |                             |          |          |
| Optional Customer Classification     | Mary Agile                                |                     |               | Mary Agile        |                             |          |          |
|                                      | 4124 Central Pike                         |                     |               | 4124 Central Pike |                             |          |          |
| Catalog Donation Event Gift Card     |                                           |                     |               |                   |                             |          |          |
| Membership Season                    | Hermitage, TN 37076                       |                     |               | Hermitage, TN 370 | 076                         |          |          |
|                                      | tem Summary                               |                     |               |                   |                             |          |          |
| Packages (ATSPack)                   | Package                                   | Short Stop          | Base Price    | Fee               |                             | Delivery | Transact |
| Season Tickets (ATSST)               | Admission                                 |                     | \$325.00      | \$0.00            |                             |          |          |
|                                      | Admission                                 |                     |               |                   |                             |          |          |
|                                      | Agile Tixs - VS - Albuquerque Isotopes    | 7/19/2015 7:05 PM   | Greer Stadiun | n Reserved Seat   | Lower Reserved - M / 7 / 10 |          | 68116    |
|                                      | Agile Tixs - VS - Albuquerque Isotopes    | 7/20/2015 7:05 PM   | Greer Stadiun | n Reserved Seat   | Lower Reserved - M / 7 / 10 |          | 68116    |
|                                      | Agile Tixs - VS - Albuquerque Isotopes    | 7/21/2015 7:05 PM   | Greer Stadiun | n Reserved Seat   | Lower Reserved - M / 7 / 10 |          | 68116    |
|                                      | Agile Tixs - VS - Albuquerque Isotopes    | 7/22/2015 7:05 PM   | Greer Stadium | n Reserved Seat   | Lower Reserved - M / 7 / 10 |          | 68116    |
|                                      | Agile Tixs - VS - Omaha Royals            | 7/27/2015 7:05 PM   | Greer Stadiun | n Reserved Seat   | Lower Reserved - M / 7 / 10 |          | 68116    |
|                                      | Agile Tixs - VS - Omaha Royals            | 7/28/2015 7:05 PM   | Greer Stadiun | n Reserved Seat   | Lower Reserved - M / 7 / 10 |          | 68116    |
|                                      | Agile Tixs - VS - Omaha Royals            | 7/29/2015 7:05 PM   | Greer Stadiun | n Reserved Seat   | Lower Reserved - M / 7 / 10 |          | 68116    |
|                                      | Agile Tixs - VS - Round Rock Express      | 8/2/2015 7:05 PM    | Greer Stadiun | n Reserved Seat   | Lower Reserved - M / 7 / 10 |          | 68116    |
|                                      | Agile Tixs - VS - Round Rock Express      | 8/3/2015 7:05 PM    | Greer Stadiun | n Reserved Seat   | Lower Reserved - M / 7 / 10 |          | 68116    |
|                                      | Agile Tixs - VS - Salt Lake Bees          | 8/16/2015 7:05 PM   | Greer Stadiun | n Reserved Seat   | Lower Reserved - M / 7 / 10 |          | 68116    |
|                                      | Agile Tixs - VS - Colorado Springs Sky So | x 8/17/2015 7:05 PM | Greer Stadiun | n Reserved Seat   | Lower Reserved - M / 7 / 10 |          | 68116    |
|                                      | Agile Tixs - VS - Colorado Springs Sky So | x 8/18/2015 7:05 PM | Greer Stadiun | n Reserved Seat   | Lower Reserved - M / 7 / 10 |          | 68116    |
|                                      | Agile Tixs - VS - Colorado Springs Sky So | x 8/19/2015 7:05 PM | Greer Stadiun | n Reserved Seat   | Lower Reserved - M / 7 / 10 |          | 68116    |
|                                      | Agile Tixs - VS - New Orleans Zephyrs     | 8/25/2015 7:05 PM   | Greer Stadiun | n Reserved Seat   | Lower Reserved - M / 7 / 10 |          | 68116    |
|                                      | Agile Tixs - VS - New Orleans Zephyrs     | 8/26/2015 7:05 PM   | Greer Stadiun | n Reserved Seat   | Lower Reserved - M / 7 / 10 |          | 68116    |
|                                      | Agile Tixs - VS - Omaha Royals            | 7/15/2016 7:05 PM   | Greer Stadiun | n Reserved Seat   | Lower Reserved - M / 7 / 10 |          | 68116    |
| Search                               | Short Stop Voucher                        | Package Voucher     |               |                   |                             |          | 68116    |
| Order #: 66430                       |                                           |                     |               |                   |                             |          |          |
| Item Count: 1 Item(s)                |                                           |                     |               |                   |                             |          |          |
| Subtotal: \$325.00                   |                                           |                     |               |                   |                             |          |          |
| licket Fees: \$0.00                  |                                           |                     |               |                   |                             |          |          |
| Order Fees: \$0.00                   |                                           |                     |               |                   |                             |          |          |
| Delivery Fees: \$0.00                |                                           |                     |               |                   |                             |          |          |

11. Once you have confirmed that everything on the Item Summary screen is correct, click "**Proceed**" in the lower right-hand corner.

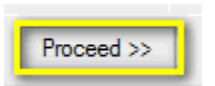

12. A "**Change Delivery Methods**" window will pop up. Select the desired delivery method.

| Desired Method        |                                                                                                    |
|-----------------------|----------------------------------------------------------------------------------------------------|
| Select For All:       | Print Immediately - Click Here For Delivery Information - \$0.( V Show All                                                   |
| - Deliverable Items - | Print Immediately - Click Here For Delivery Information - \$0.00<br>Will Call - Click Here For Delivery Information - \$0.00 |
| Short Stop            | Print Immediately - Click Here For Delivery Informatio V                                                                     |
|                       |                                                                                                    |
|                       | OK Cancel                                                                                                    |

13. On the payment screen, select the desired payment method.

| Payment Information                            | Summary Info        |          |
|------------------------------------------------|---------------------|----------|
| Amount 325.00                                  | Transaction Number: |          |
| (Channe Mathed)                                |                     | 68112    |
| (Choose Method)                                | Cubtatal            | \$325.00 |
| American Express                               |                     | \$0.00   |
| Cash<br>Check                                  |                     | \$0.00   |
| Discover                                       |                     | \$0.00   |
| Gift Card - Agile Parks Gift Can<br>MasterCard | d                   | \$0.00   |
| Visa                                           |                     | \$0.00   |
| Apply Account Balance up to                    | (\$0.75)<br>Tax.    | \$0.00   |
| Security Code                                  | Total:              | \$325.00 |
|                                                | Minimum Due:        | \$325.00 |

**NOTE**: If you are using a POS station or have a USB Credit Card swipe attached to your terminal, swiping the credit card will populate all the card's information and automatically finalize the order.

14. Click **Apply Payment** to complete the order.

|               |          |     |     |      |      | Paym<br>Curre | ent Tota<br>ent Balan | l:<br>ce Due: |
|---------------|----------|-----|-----|------|------|---------------|-----------------------|---------------|
| Apply Payment | Finalize | \$1 | \$5 | \$10 | \$20 | \$50          | \$100                 | Exact Change  |

**NOTE:** If there is no balance due on the order, or if you are processing a comp membership type, then you will only need to click "**Finalize**" to complete the transaction.

15. Once the order has finalized, the Order Confirmation page will pop up.

| Billing Addres                                                                                      | Customer # | 23705                                                         |                                  |       |               |        |
|----------------------------------------------------------------------------------------------------|------------|---------------------------------------------------------------|----------------------------------|-------|---------------|--------|
| Billing Addres                                                                                      | s          |                                                               |                                  |       |               |        |
| Jerry Smith                                                                                         |            | 5                                                             | hipping Address                  | Credi | t Info        |        |
|                                                                                                    |            |                                                               | erry Smith                       | Crec  | lit Limit:    | \$0.00 |
| ** No Info **                                                                                       |            |                                                               | No Info **                       | Avai  | lable Credit: | \$0.00 |
|                                                                                                    |            |                                                               |                                  | Acco  | ount Balance: | \$0.00 |
| "No City "                                                                                          | , 99999    |                                                               | * No City **, 99999              | Defe  | rred Balance: | \$0.00 |
| Ticket Fees:<br>Service Fees:<br>Order Fees:<br>Delivery Fees<br>Donations:<br>Tax:<br>Order Total: | :<br>8:    | \$0.<br>\$0.<br>\$0.<br>\$0.<br>\$0.<br>\$0.<br>\$0.<br>\$45. | 00<br>00<br>00<br>00<br>00<br>00 |       |               |        |

Click **Order Confirmation** to start the confirmation process.

16. Once you click **Order Confirmation**, the **Order Confirmation Options** window will pop up. Make sure the email address is correct, add any message you want to appear on the confirmation email, and click **Send Confirmation** to email the customer their confirmation receipt.

| Send To: | noreply@agiletix.com                 |  | ~ |
|----------|--------------------------------------|--|---|
| Message: | Thank you for your membership order. |  | ^ |
|          |                                      |  | ~ |
|          |                                      |  |   |